## 如何將 WhatsApp 訊息從三星手機傳輸到 Mac?

## 1 在您的 Mac 電腦上:

請<u>此處</u>下載並安裝最新版本的 Mac 版 Tansee Android Message Transfer。 開啟適用於 Mac 的 Tansee Android 訊息。

| Anarola                                                                                                    | How to connect Android Phone?                                                                                                    |  |  |
|----------------------------------------------------------------------------------------------------|----------------------------------------------------------------------------------------------------|--|--|
| No Android Device                                                                                               | Step 1: Install Tansee App on your phone from tansee.com or Galaxy Store.                                                                                                    |  |  |
| Facebook Messenger                                                                                              | Tansee.com Samsung Galaxy Store                                                                                                    |  |  |
| Read Messenger Messages                                                                                         | Download APK using the link below or scan QR code on your phone https://tansee.com/get                                                                                                    |  |  |
| Tansee Backups Open Edit                                                                                        | Step 2: To connect your phone, please choose one of the following options:                                                                                                    |  |  |
| 2024-07-28.subject.tfsa                                                                                         | Option 1: WLAN Option 2: Mobile Hotspot                                                                                                    |  |  |
| Jul 28, 2024 12:18                                                                                              | 1. Connect your phone to a WLAN network.                                                                                                    |  |  |
| 2024-07-22.tfsa                                                                                                 | 2. Make sure your computer is connected to the same local network.                                                                                                    |  |  |
| 2024-07-123.facebook.tfsa           Jul 12, 2024 22:45           2024-02-26.2.tfsa           Feb 26, 2024 16:54 | Kun Tansee App on your phone, obtain "WLAN Connection Code",<br>enter it below and click "Connect".      WLAN Connection Code:      • • • • Connect                                                                                                    |  |  |
| 2024-02-26.tfsa<br>Feb 26, 2024 16:52                                                                           | Image: State and State State |  |  |
|                                                                                                    |                                                                                                    |  |  |
|                                                                                                    | V Register @ Options                                                                                                    |  |  |

## 2 在您的 Android 手機上:

從 **tansee.com/get** 下載並安裝 Tansee Message Transfer 應用程式(請在 Android 手機的網路瀏覽器中開啟此連結)

在您的 Android 手機上開啟 Tansee 訊息傳遞應用程式。

使用以下選項之一將手機連接到 Mac:

**選項 1:WLAN**請確保您的手機和電腦連接到相同WLAN網路(同一路由器)。 **選項 2:行動熱點**將電腦的 WiFi 連接到手機的**行動熱點**網路。

從上述選項之一取得連接代碼,將其輸入 Mac 上的 Tansee 程序,然後按一下**連** 接按鈕。 ⑦ 如果「Tansee Android Message Transfer」無法連接到我的 Android Phone 該怎麼辦?

② 如果 Android 上的 USB 網路共用或行動熱點選項呈現灰色該怎麼辦?

| 12:40 × ⊖ ■<br>Waiting for a                          | •                                                                                                    | a K ® ∞ % 97                          |         |
|-------------------------------------------------------|----------------------------------------------------------------------------------------------------|---------------------------------------|---------|
| Program on                                            | your comp                                                                                                    | outer.                                |         |
| ্রি Wifi Co                                           | 73.649.                                                                                                    | ode:<br>680.694<br>ip: 192.16         | 8.31.95 |
| How to connect                                        | Windows to the Tanse                                                                                                    | É Mac                                 | Auc?    |
|                                                       | And a second second sec |                                       |         |
| _                                                     | -                                                                                                    |                                       |         |
| Step 1. Please i<br>Message Trans<br>Download link: h | nstall and op<br>/er' on your N<br>/ttps://tanse                                                                                                    | en 'Tansee Andro<br>lac.<br>e.com/mac | id      |
|                                                       | U                                                                                                    | <                                     |         |

選項1:從Tansee App 取得 WLAN 連線代碼

| 12:40 🗶 🖯                                    | 2٠                                               | 041                                     | દ⊷% 97%∎                            |   |
|----------------------------------------------|--------------------------------------------------|-----------------------------------------|-------------------------------------|---|
| Waiting for<br>Program                       | or a conne<br>on your c                          | ection from<br>omputer.                 | n the Tansee                        |   |
| ((*)) Hots                                   | pot Conn<br>873.6                                | ection Cod<br>40.96,3.1<br>ip: 1        | le:<br>1 <b>48</b><br>92.168.182.22 | 1 |
| How to com                                   | Window<br>ext to the T                           | ns 🧯                                    | Mac                                 |   |
|                                              |                                                  |                                         |                                     |   |
|                                              |                                                  | 1,111                                   |                                     |   |
|                                              |                                                  |                                         |                                     |   |
| Step 1. Plea:<br>Message Tra<br>Download lin | se install an<br>Insfer' on yo<br>ik: https://to | d open 'Tans<br>aur Mac.<br>ansee.com/n | ee Android<br>hac                   |   |
|                                              |                                                  |                                         | ç                                   |   |

提示:如果您的手機和電腦連接到同一個WIFI網絡,Tansee可以自動偵測並連接您的Android手機。

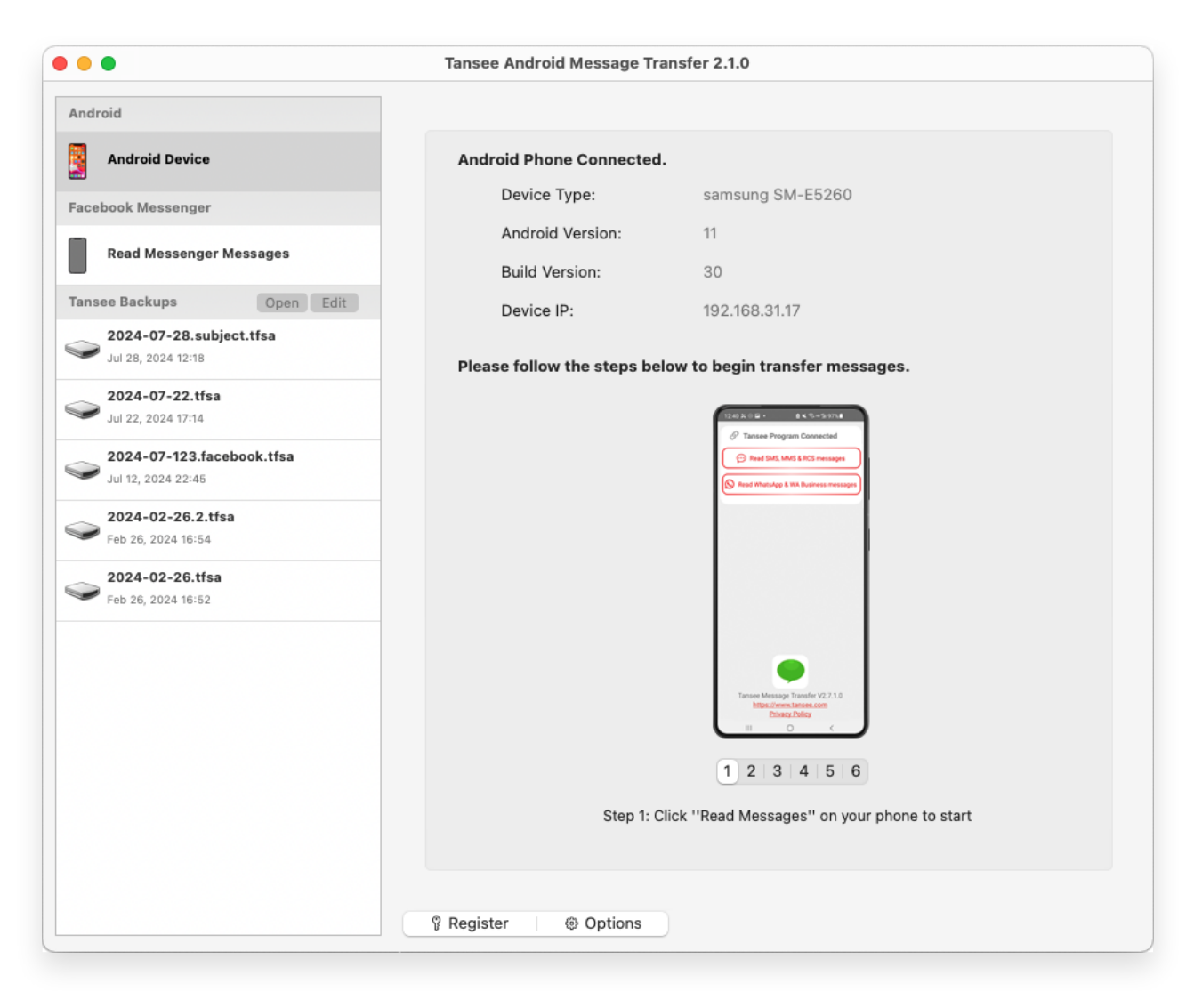

3 若要備份 WhatsApp 訊息,請按一下「閱讀 WhatsApp 和 WA Business 訊息」。

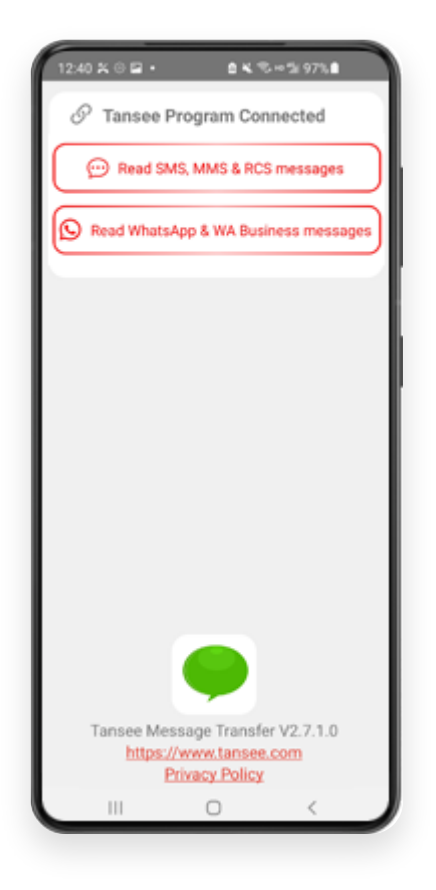

**注意:**如果尚未授予檔案存取權限,請為「Tansee Message Transfer」應用程式啟用 「允許存取所有檔案」。

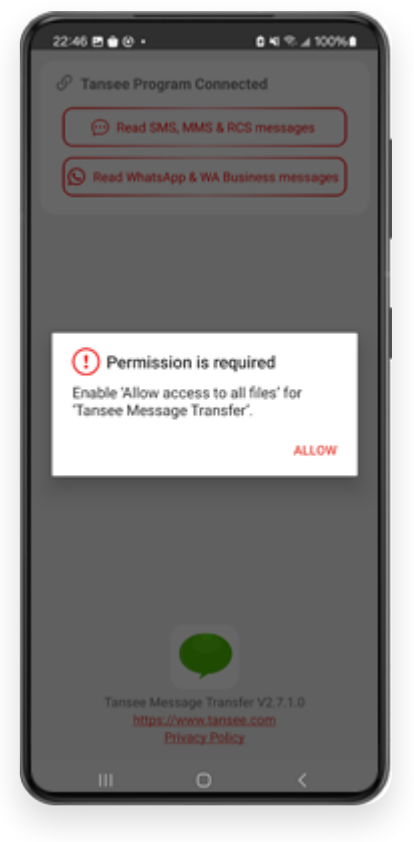

允許存取所有文件

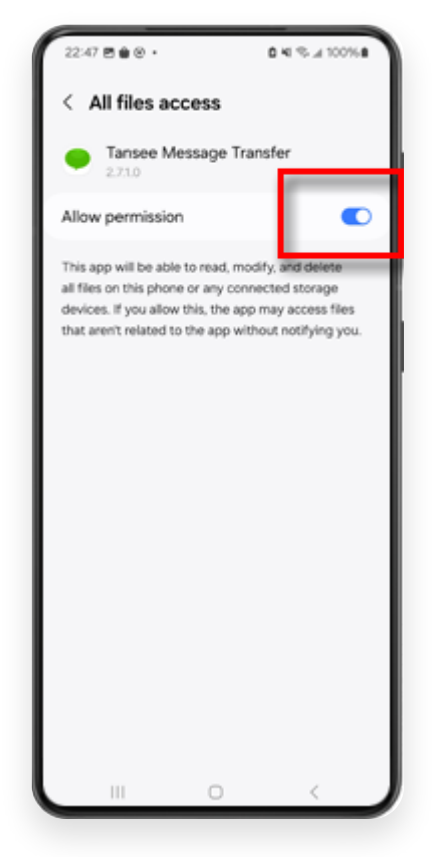

啟用 Tansee 存取所有文件並返回 Tansee

第1步:請選擇 WhatsApp 或 WhatsApp Business 本機備份檔。
(請注意,64 位元加密金鑰用於備份,而不是密碼。)
或使用 64 位元加密金鑰建立一個新的備份檔案。
如何使用 64 位元建立 WhatsApp 備份檔案-數字加密金鑰?
第2步:輸入您的 64 位元金鑰。
第3步:按一下「傳送訊息給電腦」。
注意:傳輸資料時請保持 Android 螢幕開啟。

| 23:47 🖬 🗶 😐 •                  | P & K (200)                         | k 53% #                  |
|--------------------------------|-------------------------------------|--------------------------|
| ← Home                         |                                     |                          |
| Step 1: Choor                  | se a WhatsApp Local ba              | ckup file                |
| msgstore.db     Jan 01, 202    | 4, 00:10:45                         | WhatsApp                 |
| O msgstore-20<br>Dec 28, 202   | 024-01-01.1.db.orypt<br>3, 10:31:53 | WhatsApp                 |
| O msgstore-20                  | 023-12-28.1.db.crypt                | WhatsApp                 |
| refresh                        | Create a recent b                   | ackup instead?           |
| C= Step 2: Enter               | your 64-digit key                   |                          |
| 8c696154b99fd<br>490cd4f5c920b | be49564ac4e637ef5<br>177af99ce3c    | 269f0a54ed               |
| use the key in clip            | board How to gen                    | erate a 64-digit<br>key? |
| Step 3: S                      | iend Messages To Com                | puter                    |
|                                |                                     |                          |
|                                |                                     |                          |
|                                |                                     |                          |
|                                |                                     |                          |
|                                |                                     |                          |
|                                |                                     |                          |
|                                |                                     |                          |
|                                | 0                                   | < 1                      |
|                                |                                     | <u> </u>                 |

5 Tansee 程式將顯示所有 WhatsApp 訊息。

| Tansee Android Message Transfer 2.1.0                  |                           |                                |
|--------------------------------------------------------|---------------------------|--------------------------------|
| Android                                                |                           |                                |
| Android Device                                         | Android Phone Connected   |                                |
| Facebook Messenger                                     | Device Type:              | samsung SM-E5260               |
|                                                        | Android Version:          | 11                             |
| Read Messenger Messages                                | Build Version:            | 30                             |
| Tansee Backups Open Edit                               | Device IP:                | 192.168.31.17                  |
| 2024-07-28.subject.tfsa                                |                           |                                |
| 2024-07-22.tfsa                                        | Rece                      | iving messages from phone: 97% |
| Jul 22, 2024 17:14                                     |                           |                                |
| <b>2024-07-123.facebook.tfsa</b><br>Jul 12, 2024 22:45 |                           |                                |
| 2024-02-26.2.tfsa<br>Feb 26, 2024 16:54                |                           |                                |
| 2024-02-26.tfsa<br>Feb 26, 2024 16:52                  |                           |                                |
|                                                        |                           |                                |
|                                                        |                           |                                |
|                                                        |                           |                                |
|                                                        |                           |                                |
|                                                        |                           |                                |
|                                                        |                           |                                |
|                                                        |                           |                                |
|                                                        | Register     @ Options    |                                |
|                                                        | a molecter i de electeres |                                |

載入 WhatsApp 訊息

| Tansee Android Message Transfer 2.1.0                                                                                                    |                      |                |
|----------------------------------------------------------------------------------------------------|----------------------|----------------|
| Android                                                                                                    | WhatsApp             |                |
| Android Device                                                                                                    |                      | Q Search       |
| Facebook Messenger                                                                                                    | Tansee               | Mar 20, 2023   |
| Read Messenger Messages                                                                                                    |                      |                |
| Tansee Backups Open Edit                                                                                                    |                      |                |
| 2024-07-28.subject.tfsa<br>Jul 28, 2024 12:18                                                                                                    |                      |                |
| <b>2024-07-22.tfsa</b><br>Jul 22, 2024 17:14                                                                                                    |                      |                |
| <b>2024-07-123.facebook.tfsa</b><br>Jul 12, 2024 22:45                                                                                                    |                      |                |
| Seb 26, 2024-02-26.2.tfsa                                                                                                    |                      |                |
| Contemporal and the set of the set of the se |                      |                |
|                                                                                                    |                      |                |
|                                                                                                    |                      |                |
|                                                                                                    |                      |                |
|                                                                                                    |                      |                |
|                                                                                                    |                      |                |
|                                                                                                    | Register     Options | @ Print ⊡ Save |

WhatsApp 訊息已加載

6 點擊螢幕底部標有"儲存"的按鈕。選擇文件類型。點選"儲存"。

| •                        | Tansee Android Message Transfer 2.1.0 |
|--------------------------|---------------------------------------|
| ndroid                   | e Messages                            |
| Android Device           | K Message                             |
| • • •                    | Tansee Android Message Transfer       |
|                          | Step 1 Step 2 Step 3                  |
| First Step: Select backu | Type                                  |
|                          | Next                                  |
|                          |                                       |
|                          |                                       |
|                          | 🖗 Register 🐵 Options 👘 Print 🕒 Save   |

## 將 Android WhatsApp 訊息儲存到 TFSA 和 PDF 文件

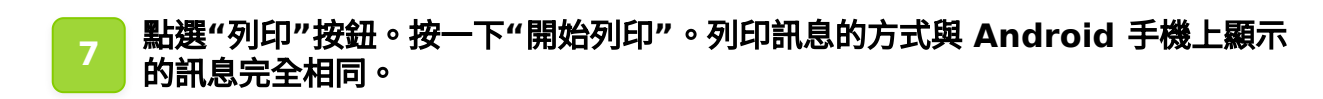

| ndroid                                              | Messages                        |
|-----------------------------------------------------|---------------------------------|
| Android Device                                      | Message                         |
| • • •                                               | Tansee Android Message Transfer |
|                                                     | Step 1 Step 2 Step 3            |
| First Step: Select backup Type                      |                                 |
| Advanced options:                                   | ges & Videos)                   |
| Add Tansee Logo (Disp<br>Text Font Size     Small N | lay Tansee logo)<br>            |
|                                                     |                                 |
|                                                     | Next                            |
|                                                     | ণ্ট Register                    |

列印

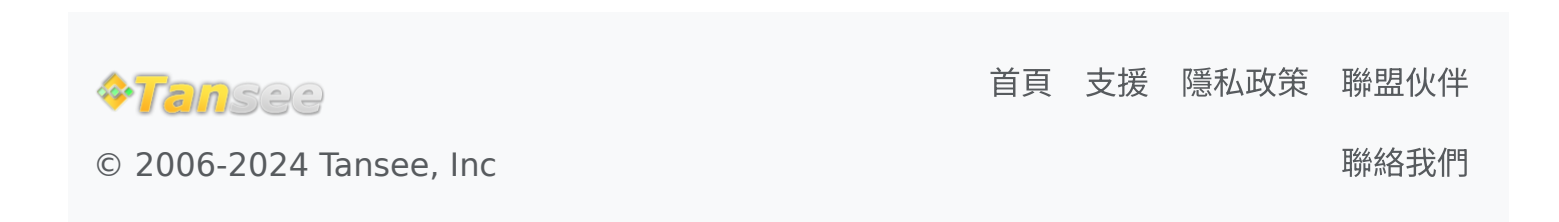